เทศบาลตำบลบุณฑริก อำเภอบุณฑริก จังหวัดอุบลราชธานี

## คู่มือ การใช้งานระบบการให้บริการประชาชน ผ่านระบบอิเล็กทรอนิกส์ (E-service)

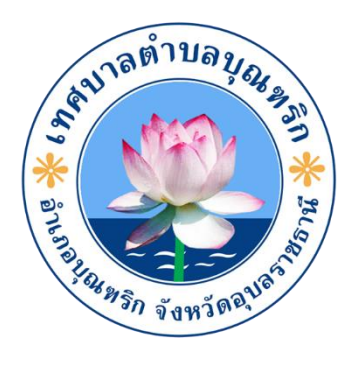

## ขั้นตอนการลงทะเบียนการใช้งานระบบ e - Service การยื่นแบบแสดงคำร้องขอ

เข้าเว็บไซต์ <u>https://www.buntharik.go.th/</u>

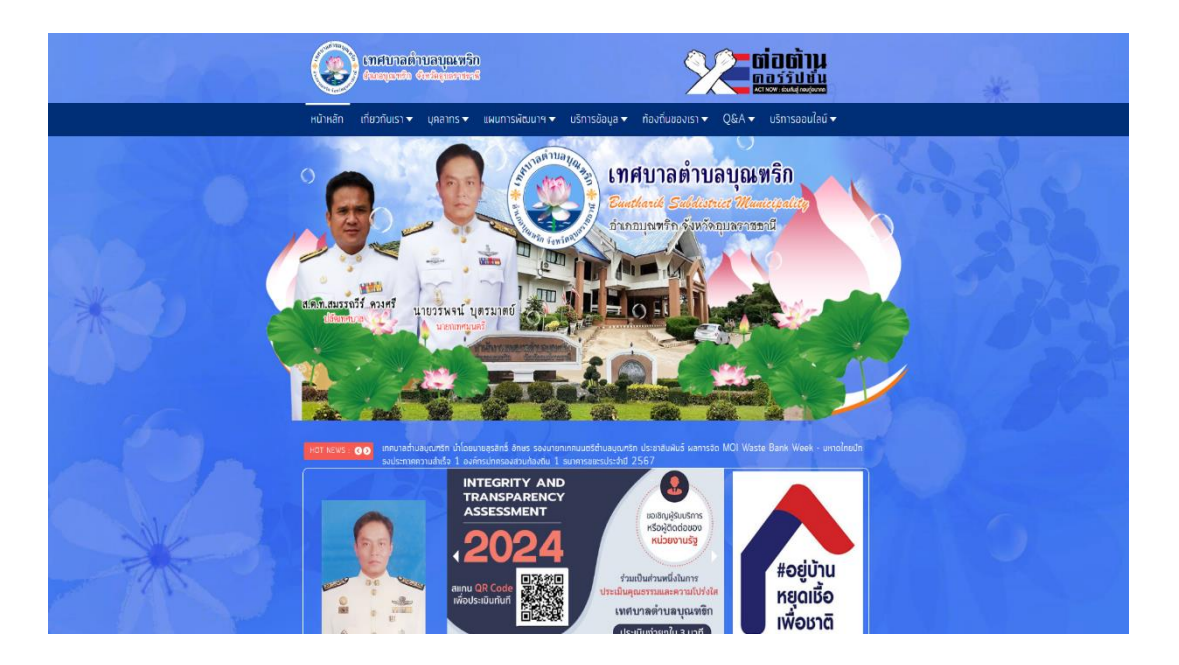

๒. คลิกเลือกงานบริการออนไลน์

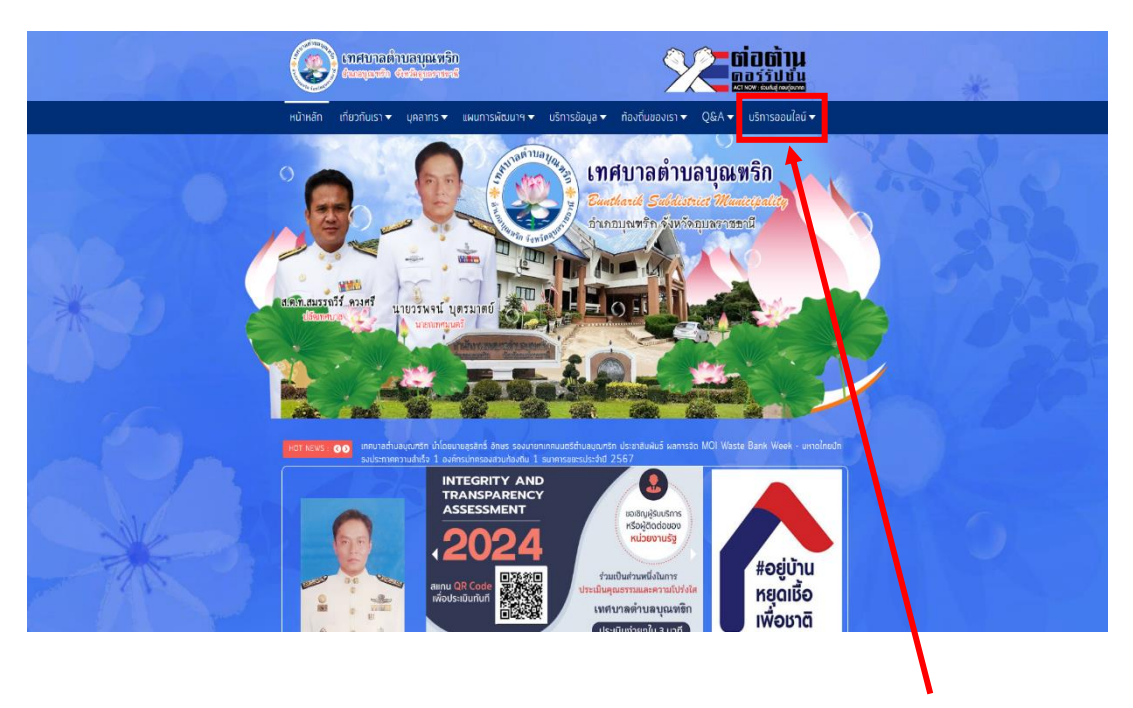

คลิก บริการออนไลน์

## ๓. แล้วกดที่ E-service

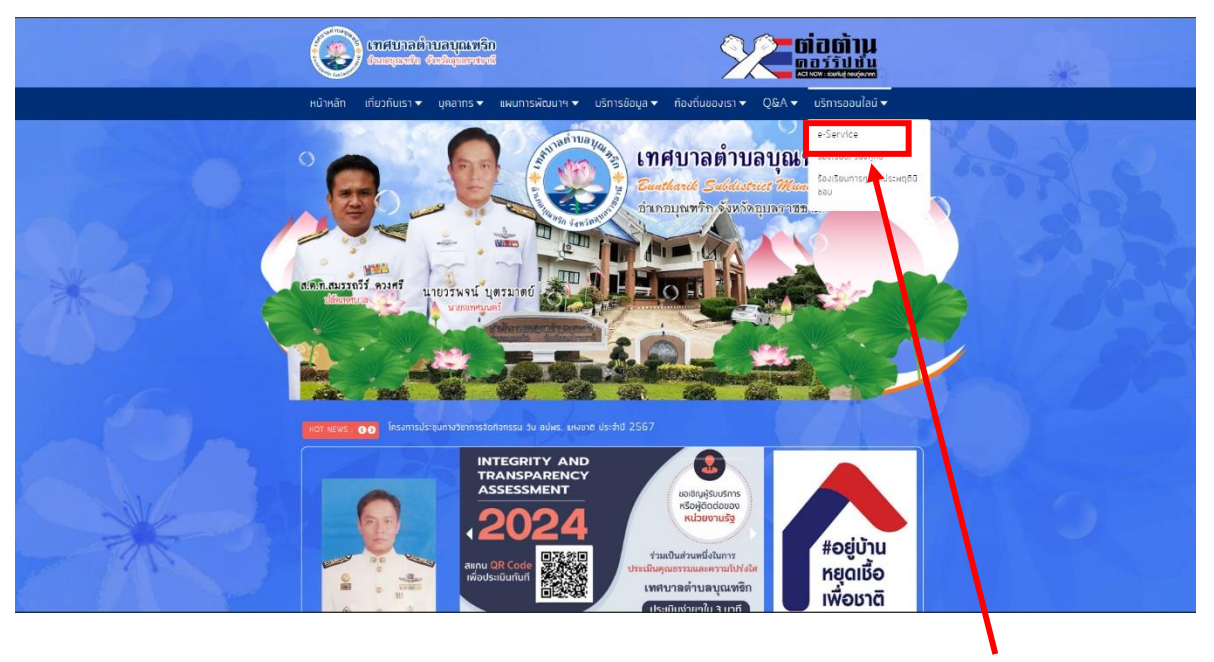

คลิก E-service

| <ul> <li>Provide the state of the state of t</li></ul> |       |                                                                                                    |                                                                                                    |                                                        |   |
|----------------------------------------------------------------------------------------------------|-------|----------------------------------------------------------------------------------------------------|----------------------------------------------------------------------------------------------------|--------------------------------------------------------|---|
| Initial process during the second of the second of the                                           |       | ารมนของทิมที่การองเรือม" เป็นการให้เสียกของไอจ์ ที่หน่ายได้จัดการั้น เพื่อร่างรอดรามสะดา และเพิ่มประสิทธิการการตักร<br>ของหน่าย ให้แก่ประชาชนในขอดรึ่งที่รับคิศสมบ |                                                                                                    |                                                        |   |
| <ul> <li>1.9. Answer and allower, answer and allower, and all and allower and all and allower and allower and allower and allo</li></ul> |       | ผู้มีความประสงท์ พระอับบริการ สามารถแจ้งความประสงท์ โดยกรอกข้อมูล รายละเอียดการขอรับบริการของท่าน ลงไม่แบบท่อรัมการ<br>ขอรับบริการออนไอน์ มีขึ้นออน ดังนี้         |                                                                                                    | #ອຍ່ນ້ຳນ                                               |   |
| Address   Second Control   Second Control   Second Contr                                                                                                    |       |                                                                                                    |                                                                                                    | หยุดเมือ                                               |   |
| <ul> <li>1) which wild information a station was the formation in the formation in the form</li></ul> |       | ข้อมูลของห่าน ให้ถูกต้อง คร                                                                                                    |                                                                                                    | เพื่อเราติ                                             | * |
| A substantial statute of definition of the substantial statute of definition of the substantial statute of the substantial statute of the substantial statute o               |       | <ol> <li>2.) เจ้าหน้าดีจะใต้รับข้อย<br/>พร้อมกับด่าเน้นการปริ้น แบบ</li> </ol>                                                                                     | วาม แจ้งเดือนทางใหรที่พท่งที่แท้ และทำการตรวงสอบ ข้อมูล รายละเอียด ผ่านระบบ Webmail ของหน่วยงาน<br>ขอรับบริการลอนไลน์ เสนอผู้บริหาร พิจารณา อนุบัติ/ไม่อนุบัติ | Intobila                                               |   |
| image: constrained as events in the second as events in the second as e                                          |       | <ol> <li>3.) เมื่อผู้บริหารได้พิจารถ<br/>ดำเนินการในส่วนที่เกี่ยวข้อง</li> </ol>                                                                                   | านอ่า เจ้าหน้าที่จะแจ้งผลการพิจางณา ให้กำแทราม ผ่ายข่อมหารงการสีดต่อ อามที่ท่านระบุ โดยเร็ว หร้อม<br>อ่อไป                                                     | การจัดการความรู้                                       |   |
| Second P       Second P         Second P       Second P         Secon                                                                                                    |       | ***กรุณากรอกข้อมูลของท่าง                                                                                                    | ให้ครมด้วน                                                                                                    | and the second second                                  |   |
| d.ewpr(r)       e.exinosoficialization statewing         winnextrementary       e.exinosoficialization statewing         winnextrementary       e.exinosoficialization statewing         disconter       e.exinosoficialization statewing         disconter       e.exinosoficialization statewing         disconter       e.exinosoficialization statewing         disconter       e.exinosoficialization statewing         disconter       e.exinosoficialization statewing         disconter       e.exinosoficialization statewing         disconter       e.exinosoficialization statewing         disconter       e.exinosoficialization statewing         disconter       e.exinosoficialization statewing         disconter       e.exinosoficialization statewing         disconter       e.exinosoficialization statewing         disconter       e.exinosoficialization statewing         e.exinosoficialization statewing       e.exinosoficialization statewing         e.exinosoficialization statewing       e.exinosoficialization statewing         e.exinosoficialization statewing       e.exinosoficialization statewing         e.exinosoficialization statewing       e.exinosoficialization statewing         e.exinosoficialization statewing       e.exinosoficialization statewing         e.exinosoficialization statewing <t< th=""><th></th><th></th><th></th><th></th><th></th></t<>                                                                                                    |       |                                                                                                    |                                                                                                    |                                                        |   |
| ware granter basis         ware granter basis         ware granter         ware granter         ware granter         ware granter         ware granter         ware granter         ware granter         ware granter                                                                                                    |       |                                                                                                    |                                                                                                    |                                                        |   |
| image: image:                                          |       | ນນາຍເລະໂທດທັນທ໌ (*)                                                                                                    |                                                                                                    | พนธกจ มุทรศาสตร ขององคกร<br>องค์ความร้จากประสมการณ์ที่ |   |
| image: image:                                          |       |                                                                                                    | The second second second second second second second second second second second second second second second se                                                | องค์กรได้สิ่งสมมา                                      |   |
| wardie       wardie wardie wardi                                                   |       |                                                                                                    | (1111 U01-0778MM/WG3 U40-344002)                                                                                                    | องค์ความรู้ที่ใช้แท้ไขปัญหาที่                         |   |
| dury       resultation         vessilies (r)       resultation         vessilies (r)       reservessilies (r)                                                                                                    | PIN I | ациа                                                                                                    |                                                                                                    | องค์ทรประสมอยู่ในปัจจุบัน                              |   |
| vessions (f)       vessions (f)         vessions (f)       vessions (f)                                                                                                    |       |                                                                                                    | กรุณาเลือกบริการ 🗸                                                                                                    | องค์ความรู้อื่นๆ ที่เกี่ยวข้องกับการ<br>ปัตนเวลาด้อร   |   |
| wardel ()                                                                                                    |       | erunariñen (*)                                                                                                    |                                                                                                    | WILL IDVAILS                                           |   |
| waarski       Ulanbië briekscriefte         waarski       Ulanbië briekscriefte         waarski       Ulanbië briekscriefte         waarski       Ulanbië briekscriefte         waarski       Ulanbië briekscriefte         waarski       Ulanbië briekscriefte         waarski       Ulanbië briekscriefte         waarski       waarski briekscriefte         waarski       waarski briekscriefte         waarski waarski briekscriefte       waarski briekscriefte         waarski waarski briekscriefte       waarski briekscriefte         waarski waarski briekscriefte       waarski briekscriefte         waarski waarski briekscriefte       waarski briekscriefte         waarski waarski briekscriefte       waarski briekscriefte         waarski waarski briekscriefte       waarski briekscriefte         waarski waarski briekscriefte       waarski briekscriefte         waarski waarski briekscriefte       waarski briekscriefte         waarski waarski briekscriefte       waarski briekscriefte         waarski waarski briekscriefte       waarski briekscriefte         waarski waarski briekscriefte       waarski briekscriefte         waarski waarski briekscriefte       waarski briekscriefte         waarski waarski briekscriefte       waarski briekscriefte                                                                                                    |       |                                                                                                    |                                                                                                    | การเงิน-การคลัง                                        |   |
| wurdt:       Litantiël brhaischlafie <ul> <li>suursteilingtem wie blacentwing og, ong, out, ood, ob, ot set ze preverband of the source of the source of</li></ul>                                                                           |       |                                                                                                    |                                                                                                    | and the second                                         |   |
| wurdei     Marsteile     Sumsteilestehu       wurdei     Sumsteilestehu       wurdei     Sumsteilestehu       wurdei     Sumsteilestehu       wurdei     Sumsteilestehu       sumsteilestehu     Sumsteilestehu       sumsteilestehu     Sumsteilestehu                                                                                                    |       |                                                                                                    |                                                                                                    |                                                        |   |
| wurdte     Usachtel     Lisachtel     Lisachtel     umstelsießtelstwischnieg       wurdte     (wurdtelginner sigs, org., get, dec., ob, get was 2g wurdtelikel 3 de)     umstelsießtelstwischrite       Eister     (wurdtelginner sigs, org., get, dec., ob, get was 2g wurdtelikel 3 de)     umstelsießtelstwischrite       Eister     (wurdteligen vollagen ausget wardteligen ausget wurdtelikel 3 de)     umstelsießtelstwischild       Eister     (wurdteligen ausget wurdteligen ausget wurdteligen aus                                                                                                    |       |                                                                                                    |                                                                                                    |                                                        |   |
| Interface     Interface     Inter                                                                                                    |       |                                                                                                    |                                                                                                    | แผนการจัดหาพัสดุ                                       |   |
| المعادية المنافذ المنافذ ا<br>المنافذ المنافذ المنافذ المنافذ المنافذ المنافذ المنافذ المنافذ المنافذ المنافذ المنافذ المنافذ المنافذ المنافذ المنافذ المنافذ المنافذ المنافذ المنافذ المنافذ المنافذ المنافذ المنافذ المنافذ الم<br>منافذ المنافذ المنافذ المنافذ المنافذ المنافذ المنافذ المنافذ المنافذ المنافذ المنافذ المنافذ المنافذ المنافذ المنافذ المنافذ المنافذ المنافذ المنافذ المنافذ المنافذ المنافذ المنافذ المنافذ المنافذ المنافذ المنافذ المنافذ المنافذ المنافذ المنافذ المنافذ المنافذ المنافذ المنافذ المنافذ المنافذ المن<br>ومنافذ المنافذ المنافذ المنافذ المنافذ المنافذ المنافذ المنافذ المنافذ المنافذ المنافذ المنافذ المنافذ المنافذ ال                                                                                                    |       |                                                                                                    | 1                                                                                                    | • แผนมฐมชการจดของจาง                                   |   |
| (ແພນໃຫ້ຊົງປະທາ ທີ່ສະ ໃຫ້ມີມາທາ ຫຼວງ, ຊາງ, ລູຍ, ແລະ ລະ ລຸກ ທານໃຫ້ທີ່ 3 Mb.)<br>ແພກໃຫ້ຮູ້ປະການ<br>ເພື່ອ ? ທີ່ 2<br>ຈາມແລະຊາງແລະກະວ່າຍ<br>ຈາມແລະຊາງແລະກະວ່າຍ<br>ຈາມແລະຊາງແລະກະວ່າຍ                                                                                                    |       | แหมไฟล่                                                                                                    | <mark>เลือกไท่ล</mark> ี ไม่ได้เลือกไฟล์ได                                                                                                    | <ul> <li>ผสการดำเนินงานรายใตรนาส</li> </ul>            |   |
| viseo 2 (0) 2 (0)            |       |                                                                                                    | (แนบไฟล์รูปภาพ หรือ ไฟล์เอกสาร jpg, png, pdf, doc, xls, ppt และ zip ขนาดไม่เกิน 3 Mb )                                                                         | 📱 ผลการจัดชี้อจัดจ้างประจำปี                           |   |
| telev Besudesnarsersaderid                                                                                                    |       | นี่คือ ? (*)                                                                                                    | pr aZ                                                                                                    |                                                        |   |
|                                                                                                    |       |                                                                                                    | - Entes                                                                                                    |                                                        |   |
| <b>กรุณาพันหลังที่ก่านเห็นไม้ในส่วงร่วง</b> !! รายงานการรับงานอันประกับ                                                                                                    |       |                                                                                                    | กรุณาพัมพ์สิ่งที่ท่านเห็นไสในข่องว่าง!!!                                                                                                    |                                                        |   |
| a i interiori interiori in           |       |                                                                                                    | da Runia                                                                                                    |                                                        |   |
|                                                                                                    |       |                                                                                                    |                                                                                                    |                                                        |   |
| Poll                                                                                                    |       |                                                                                                    |                                                                                                    | Poll                                                   |   |

ระบบเข้ามาที่หน้า แสดง ระบบ E-service

ระบบ บริการออนไลน์ E-service

กรอกชื่อ-สกุล หมายเลขโทรศัพท์ อีเมล์ เรื่องที่ต้องการรับบริการ รายละเอียด และสามารถแนบไฟล์ จากนั้นกดส่ง เพื่อส่งข้อมูลให้เจ้าหน้าที่ผู้รับผิดชอบ